DK8051NC User's Guide

# Table of Contents

- 1. Component
- 2. How to configure hardware
- 3. How to install firmware
- 4. How to install PC Application
- 5. How to use
- 6. FAQ

## 1. Component

| Item         | Quantity | Remarks       |
|--------------|----------|---------------|
| MB-EVB8051   | 1        | Rev 3.1       |
| NM7010A      | 1        | Rev 1.1       |
| NC Module    | 1        | Rev 3.0       |
| UTP Cable    | 1        | Cross Cable   |
| Serial Cable | 1        | Cross Cable   |
| 5V Adapter   | 1        | Power Adapter |
| CD           | 1        |               |

### 2. How to configure hardware?

① Configure EVB8051's Jumper

|     | Pin    | No.   |               |
|-----|--------|-------|---------------|
| JP2 | 1      | 2     | Switch to App |
|     | (Flip) | (App) |               |

② Connect NC Module's JP3 to EVB8051's JP4(Network Camera).

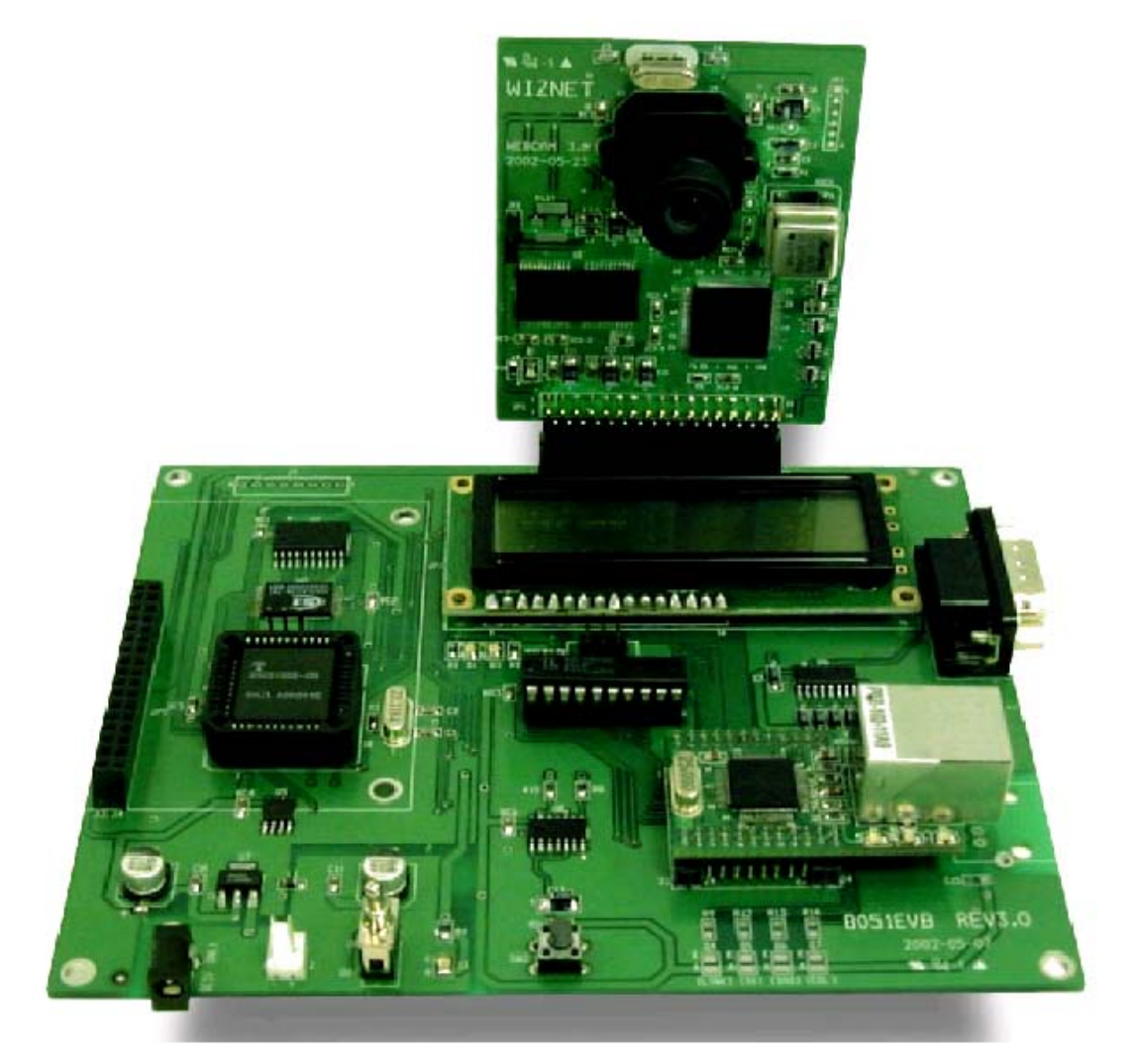

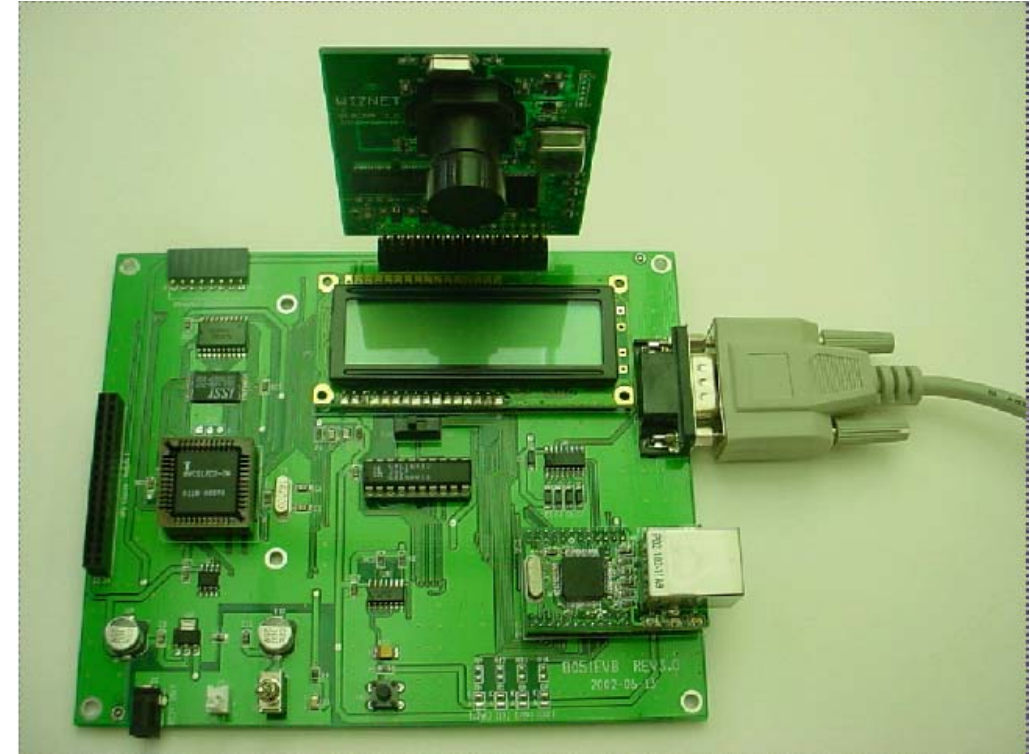

(4) Connect EVB8051's U9 to PC's NIC(Network Interface Card, LAN card) with UTP

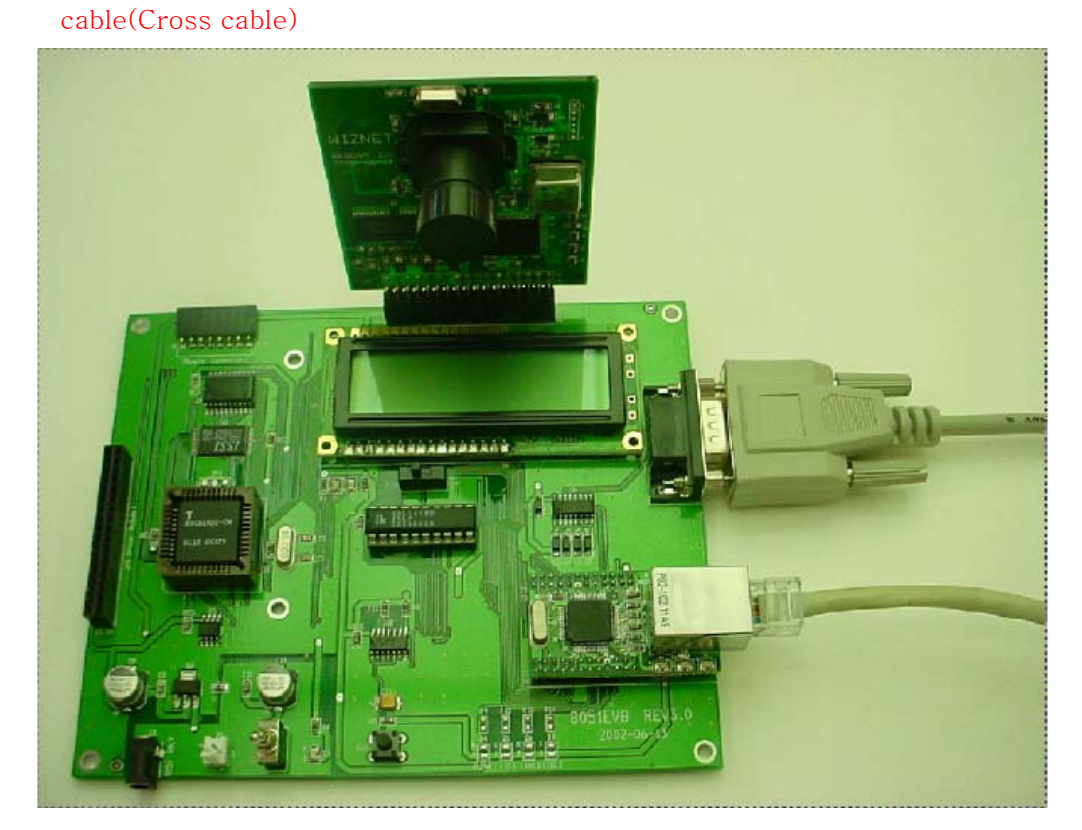

③ Connect EVB8051's P1 to PC with Serial Cable.

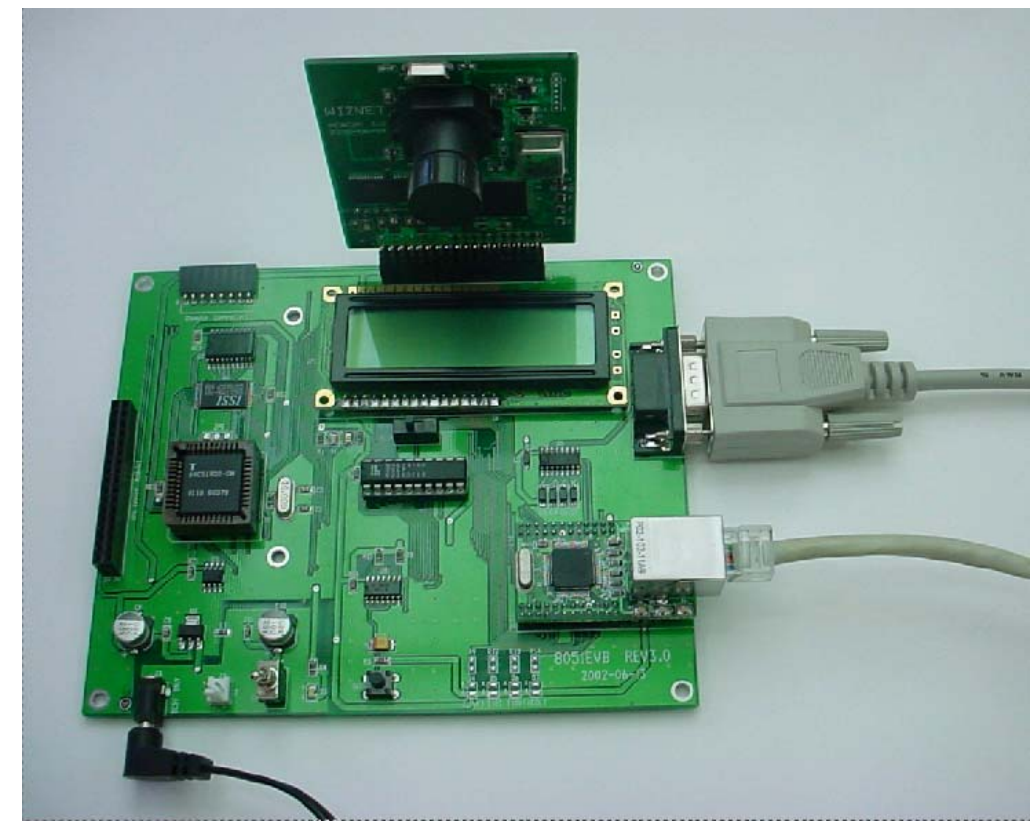

⑤ Connect 5V Adapter to EVB8051's J3.

## 3. How to install Firmware?

\* Refer to EVB8051 Manual

### 4. How to install PC Application?

- 1 How to install IJLView Application
  - A. Double-click webcam.exe file in CD.
  - B. Set path to install program and click next.
  - C. Set group and click next.
  - D. Start to install.
- ② How to set Null Modem program
  - A. Execute Hyper Terminal on PC. set name to connect optional and click next.
  - B. Select COM Port connected into PC in Null Modem and click next.
  - C. Set as follows.

bit/sec : 57600 Data bit : 8 Parity : None Stop bit : 1 Flow control : None

#### 5. How to use?

① Run IJLView program on PC.

| 🍰 제목없음    | - IJLView | - U × |
|-----------|-----------|-------|
| Functions | Set Frame |       |
|           |           |       |
|           |           |       |
|           |           |       |
|           |           |       |
|           |           |       |
|           |           |       |
|           |           |       |
|           |           |       |
|           |           |       |
|           |           |       |
|           |           |       |
|           |           |       |
|           |           |       |
|           |           |       |
|           |           |       |
|           |           |       |
|           |           |       |
|           |           |       |
| J         |           |       |

② Select "Connect" in Functions Tap and input "192.168.0.2", click "Connect" button.

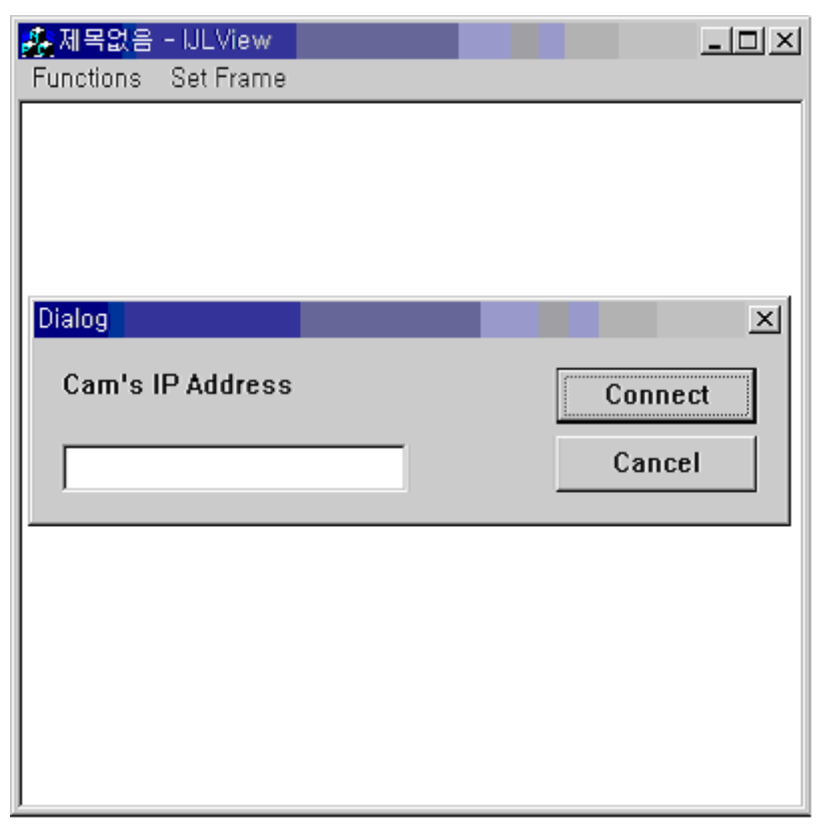

③ Select Frame number(2FPS or 5FPS) in Set Frame Tap.

| 🍂 제목없음    | - IJLView |  |
|-----------|-----------|--|
| Functions | Set Frame |  |
|           | 2 FPS     |  |
|           | 5 FPS     |  |
|           | 10 FF🗟    |  |
|           | 15 FPS    |  |
|           | 20 FPS    |  |
|           |           |  |
|           |           |  |
|           |           |  |
|           |           |  |
|           |           |  |
|           |           |  |
|           |           |  |
|           |           |  |
|           |           |  |
|           |           |  |
|           |           |  |
|           |           |  |
|           |           |  |
|           |           |  |

④ Through image on IJLView Program, test WebCAM.

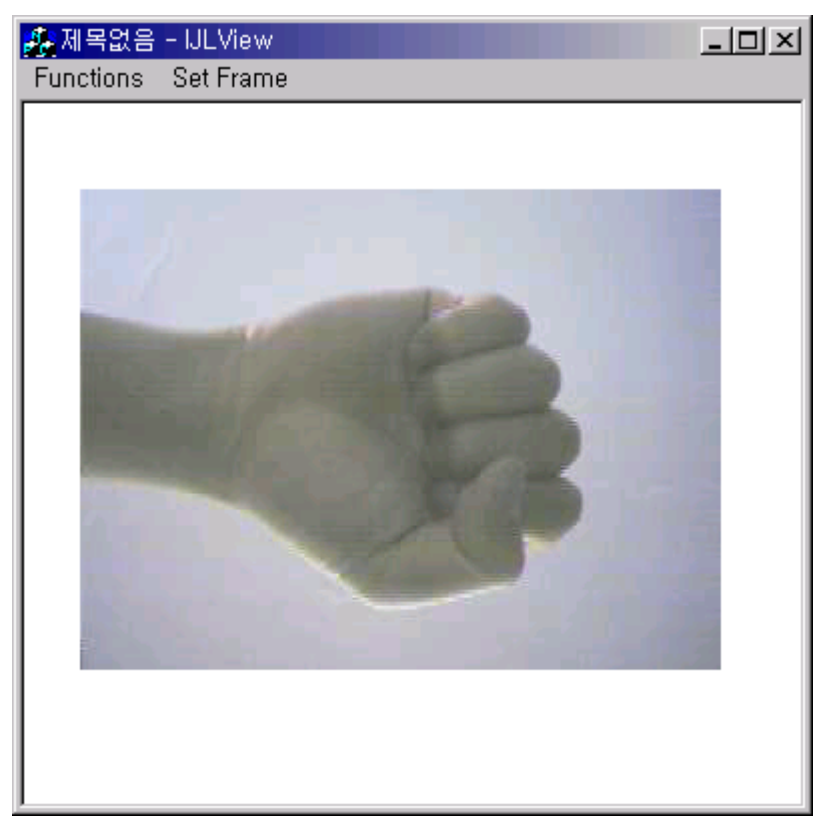

(5) To finish test, select "Disconnect" in Functions Tap.

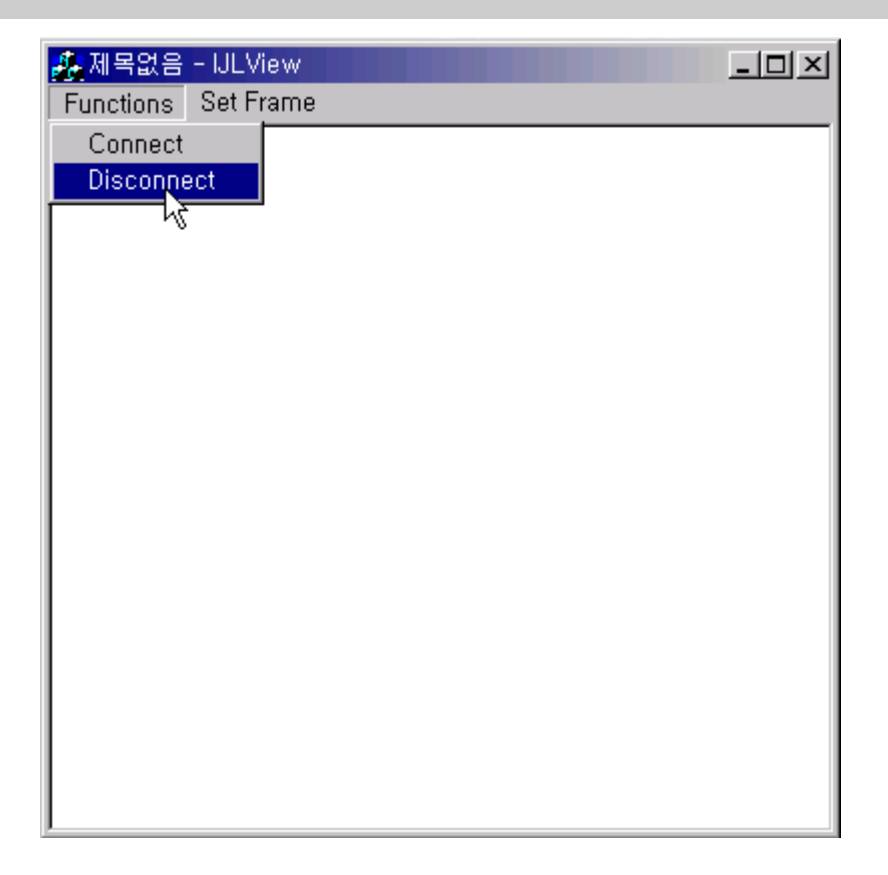

### 6. FAQ

- 1 1 Timeout occurs on Ping execution for testing Ethernet connection.
  - -> Check whether the UTP cable is correctly connected to U8.

-> Provided UTP cable is cross cable for direct connection. So you cannot use it for connecting to Hub. Instead of it, please use normal UTP cable.

- ② There is no image in IJLView program's window.
  - -> Check the Jumper(JP2) in EVB8051 board
  - -> If Jumper's configuration is correct, reset EVB8051. And then check it again.
- ③ Occurs error message, "Fail to Getting JPEG. Operation will be stopped" after select Set Frame in IJLView program.
  - -> When you connect IJLView, please check IP address is same as "192.168.0.2".
  - -> Reset EVB8051. And then check it again..
- ④ Cannot download program with Serial cable.
  - -> Check connection of Serial Cable.